# ツールを複数使いたい方

For those who want to use multiple tools

### ♦ VPSの契約を確認する

VPS1GBでツール1つが目安となっています。 ) VPSの契約GBプランと現在動かしているツールの個数をご確認いただき、 必要であればVPS契約GBプランの変更を行って下さい。 お名前.comプラン変更方法はこちら

※現在VPS2GBプランで契約中でLEO(もしくはRIO)のみ導入している方は そのまま次のページへお進み下さい。

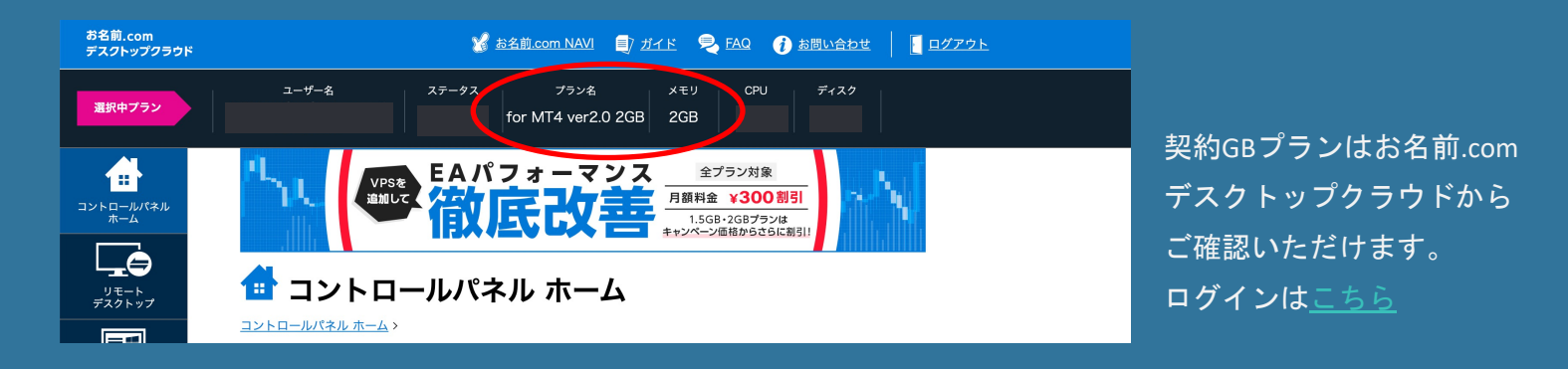

同じ口座に複数のツールを入れることができないので、新しい口座を開設する必要が )あります。

FXGiantsマイページを開きます。

| <b>FXGIANTS</b> ロ座 資金管理 ツール                                  | JAPANESE V |
|--------------------------------------------------------------|------------|
| 口座一覧 (+) 口座を追加開設 -                                           |            |
| <sub>資金管理</sub> ・<br>レギュラーロ座<br><sub>口座番号:</sub> 131235912 「 | ×          |
| ● 合計残高:<br><b>¥0</b><br>● ボーナス:¥0<br>● 余剛旺松会:¥0              |            |
| ♥ 7CNULREX. ♥♥                                               |            |

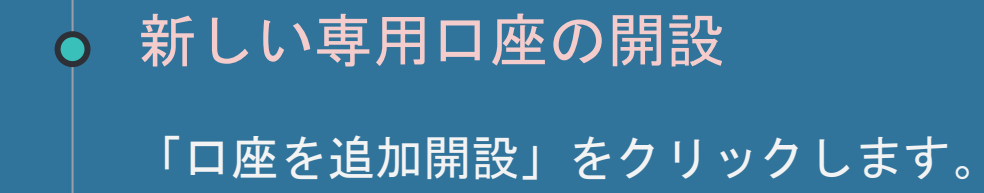

| FXGIANTS                                          | 口座 資金管理                                               | ツール   | ● JAPANESE ✔ |   |
|---------------------------------------------------|-------------------------------------------------------|-------|--------------|---|
| 口座一覧                                              | <ul> <li>+) □座を追加開設 -</li> <li>(+) □座を追加開設</li> </ul> |       |              |   |
| レギュラーロ座<br><sub>口座番号:</sub>                       | (+) ⅠBパートナー登録                                         | mm型 → |              |   |
| <mark>●</mark> 合計残高:<br>¥0                        | 入金                                                    | •     |              |   |
| <ul> <li>● ポーナス:¥0</li> <li>● 余剰証拠金:¥0</li> </ul> | 联细                                                    |       |              |   |
|                                                   | PT-YNN                                                |       |              | O |

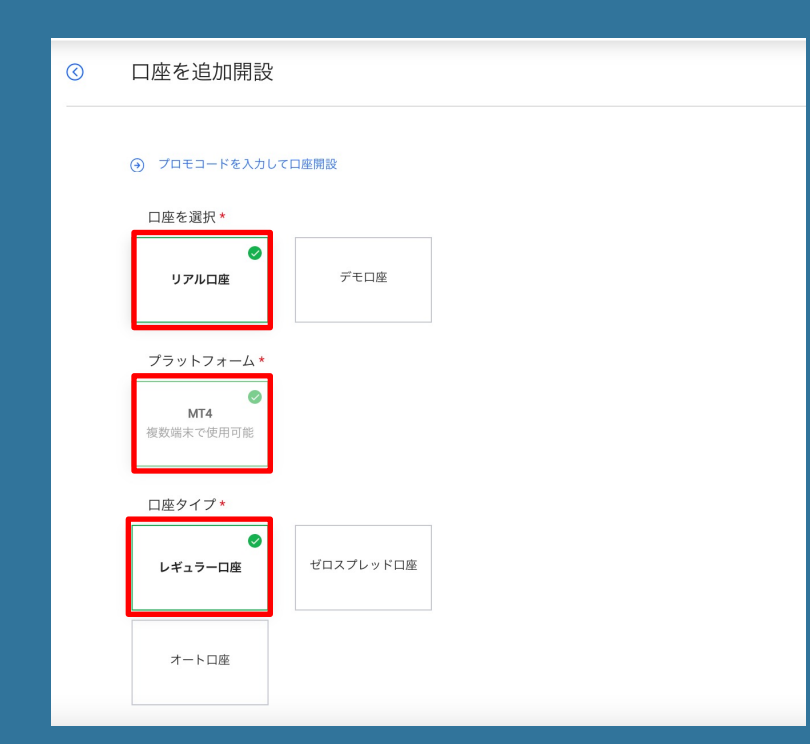

ロ座を選択 : リアルロ座 プラットフォーム : MT4 ロ座タイプ : レギュラーロ座 を選択します。

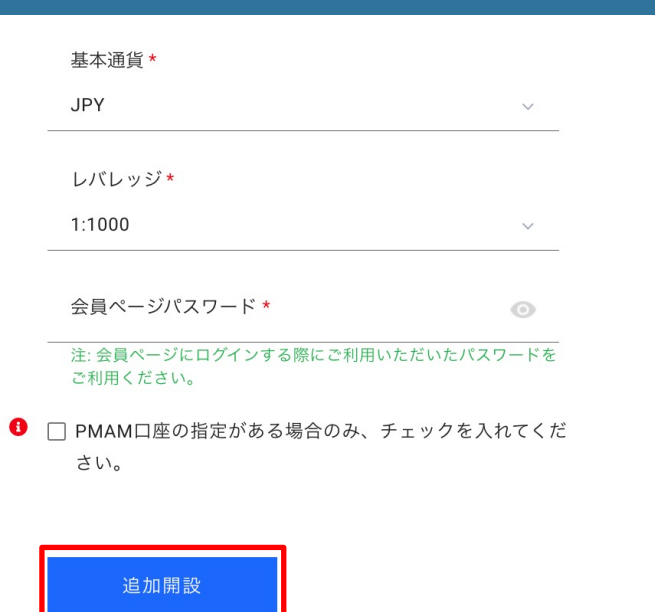

### 基本通貨:JPY(日本円)

レバレッジ:1:1000

会員ページパスワード: 口座開設時に入力したパスワード

追加口座開設をクリックします。

22:27

FXGiantsからメールが送られてきたタイミングで、自動売買ツールサポートLINEに新しい口座番 号をお送りください。

「ステップ1専用口座を開設が終わりました。 口座番号は00000です。」とお送り下さい。 確認の上で自動売買ツールとアカウントキーをお送りさせていただきます。

> ステップ1 専用口座を開設が終わりまし た。 口座番号はXXXXXXXXです。

新しい口座用のMT4をインストールします。 VPSの内のダウンロードフォルダを開き、すでにダウンロードされている 「fxgiantsbm4setup」を開きます。

| ファイル ホーム 共有 表示                             |          |                  |           | ~         |
|--------------------------------------------|----------|------------------|-----------|-----------|
| ← → × ↑ ↓ × PC × ダウンロード                    |          | ٽ ~              | ダウンロードの検索 | )         |
| 名前                                         | ^        | 更新日時             | 種類        | サイズ       |
| A Stantsb                                  | om4setup | 2021/01/28 17:14 | アプリケーション  | 1,229 KB  |
| LineInst                                   |          | 2020/12/15 17:41 | アプリケーション  | 97,102 KB |
|                                            |          |                  |           |           |
| ■ ピクチャ ★                                   |          |                  |           |           |
|                                            |          |                  |           |           |
|                                            |          |                  |           |           |
|                                            |          |                  |           |           |
|                                            |          |                  |           |           |
| <ul> <li>デスントック</li> <li>ビキョメント</li> </ul> |          |                  |           |           |
|                                            |          |                  |           |           |
|                                            |          |                  |           |           |
| b ミュージック                                   |          |                  |           |           |
| ■ ローカルディスク (C)                             |          |                  |           |           |
|                                            |          |                  |           |           |
|                                            |          |                  |           |           |
|                                            |          |                  |           |           |
|                                            |          |                  |           |           |

ダウンロードしたファイル(fxgiantsbm4setup)を実行すると 下記の画面が表示されるので『設定』をクリックします。

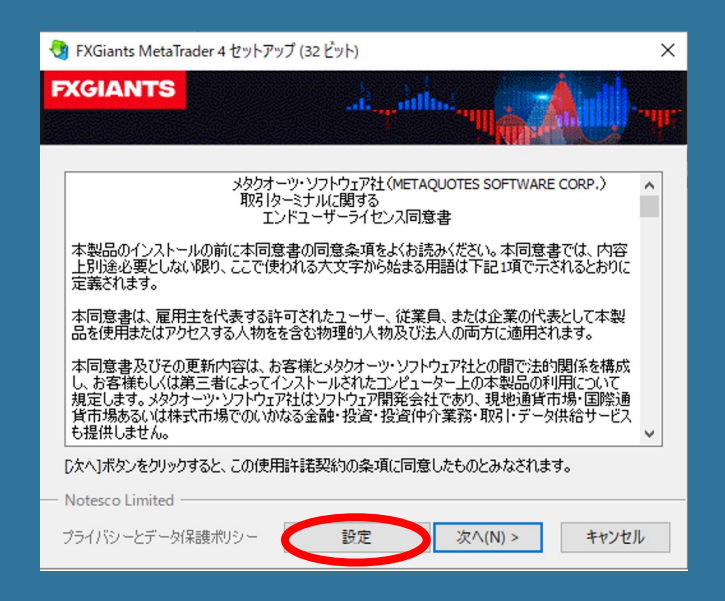

#### インストールフォルダ名とプログラムツールを別名にして「次へ」を押します。

| 😍 FXGiants MetaTrader 4 セットアップ (32 ビット)                                                            | ×    |
|----------------------------------------------------------------------------------------------------|------|
| FXGIANTS                                                                                           | )ih. |
| FX.Giants MetaTrader 4をインストールするフォルダを選択してください。別の場所にインストール<br>合は、「参照…」ボダンをクリックし、別のフォルダを選択してください。     | する場  |
| 1ノストールノオルダ: i+Program Files (Xob)+FAGiants Meta Iradei +2 参短<br>設定でショートカットを作成するスタートメニューグループを選択します。 |      |
| プログラムグループ: FXGiants MetaTrade 4 RIO                                                                |      |
| □オーブンMQL5.communityウェブサイト                                                                          |      |
|                                                                                                    |      |
| Notesco Limited                                                                                    | /セル  |

別名であればどのようなものでも 大丈夫です。 マニュアルでは インストールフォルダ名に「-2」 プログラムグループに「RIO」 と付け加えています。

### 下記の画面が表示されたらインストール完了です。『完了』をクリックしてください。

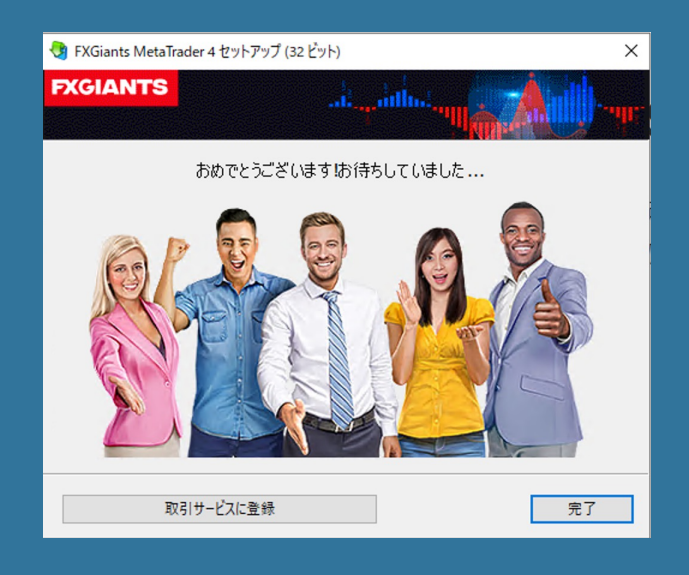

# 🖕 システム設定、稼働開始

#### 『完了』を押して少し時間が経つとMT4が起動します。

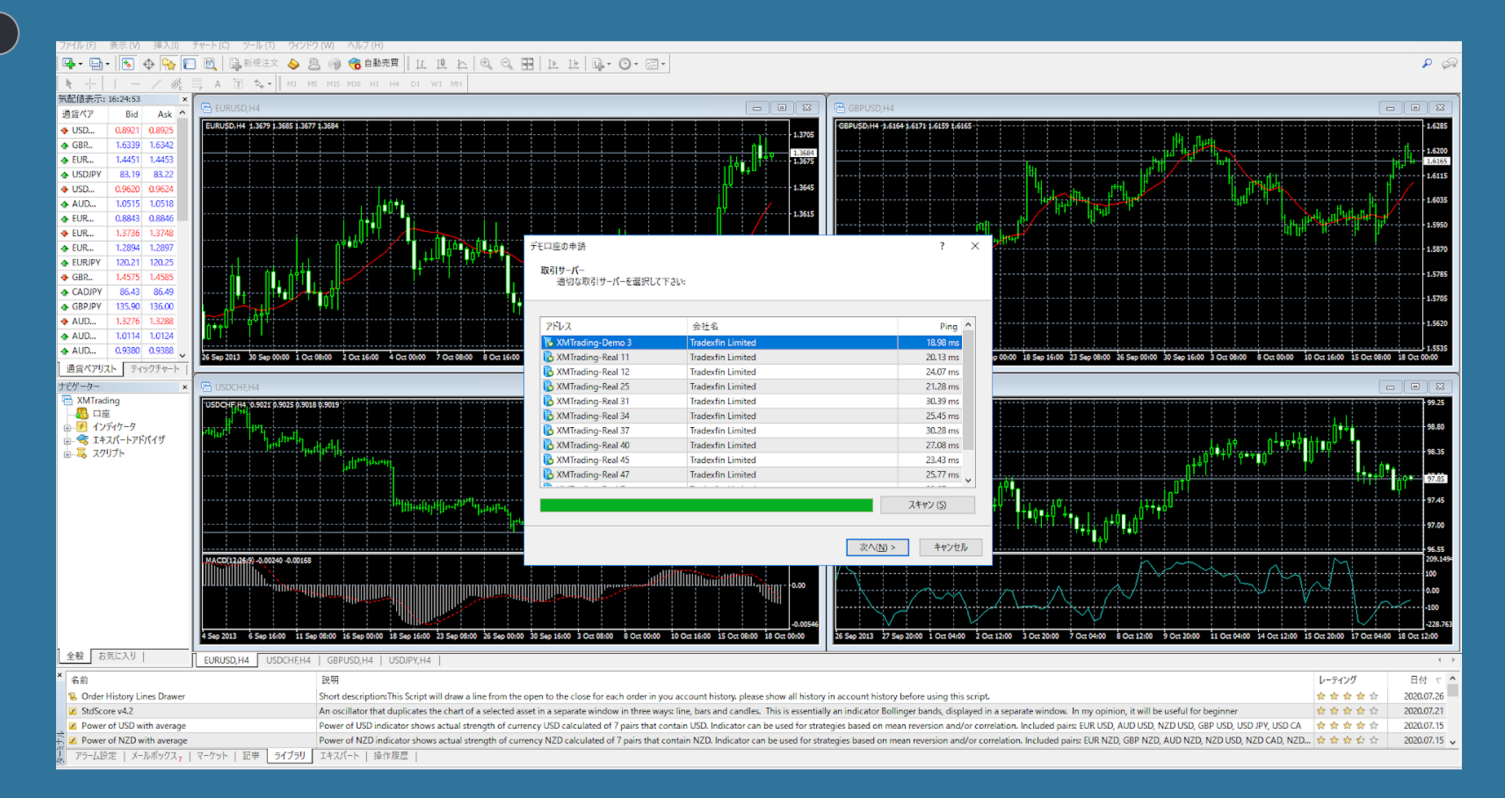

FXGiantsロ座開設時に届いたメールに記載されている取引するサーバーを選択し、『次へ』を クリックします。

③システム設定、稼働開始

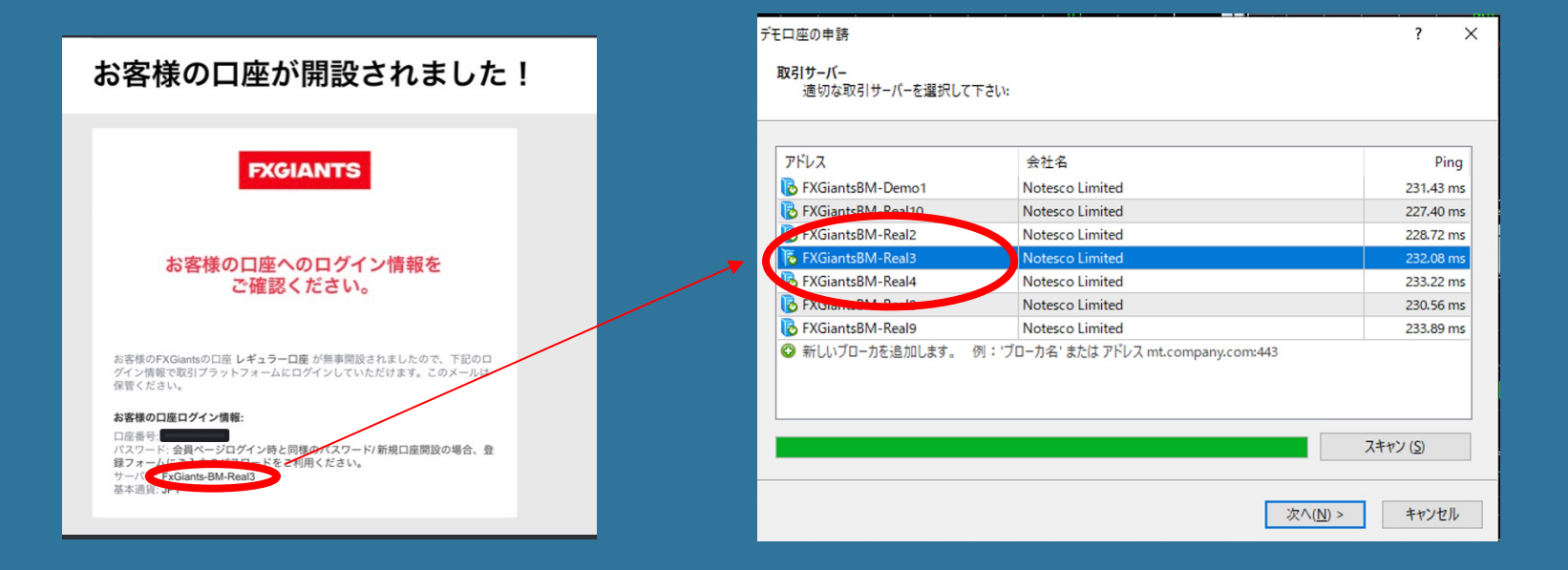

『既存のアカウント』を選択し、ログイン(口座番号)と アカウント開設時に記入したパスワードを入力し『完了』をクリックします。

③システム設定、稼働開始

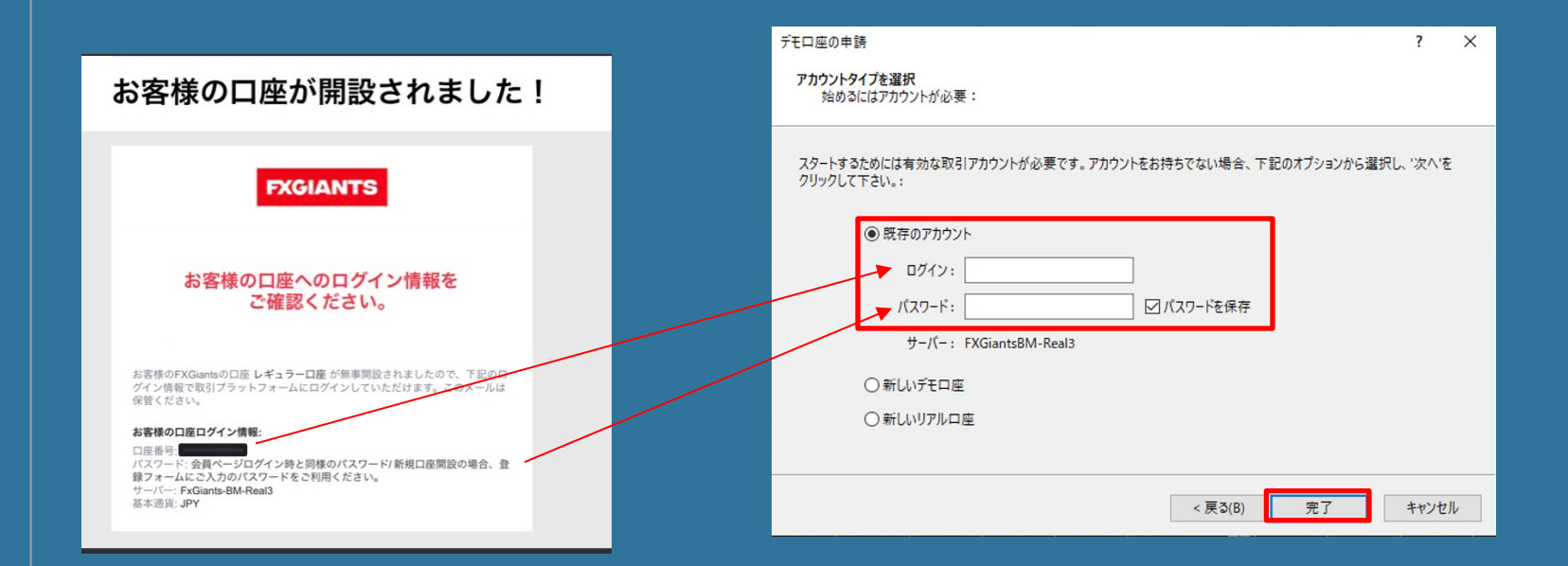

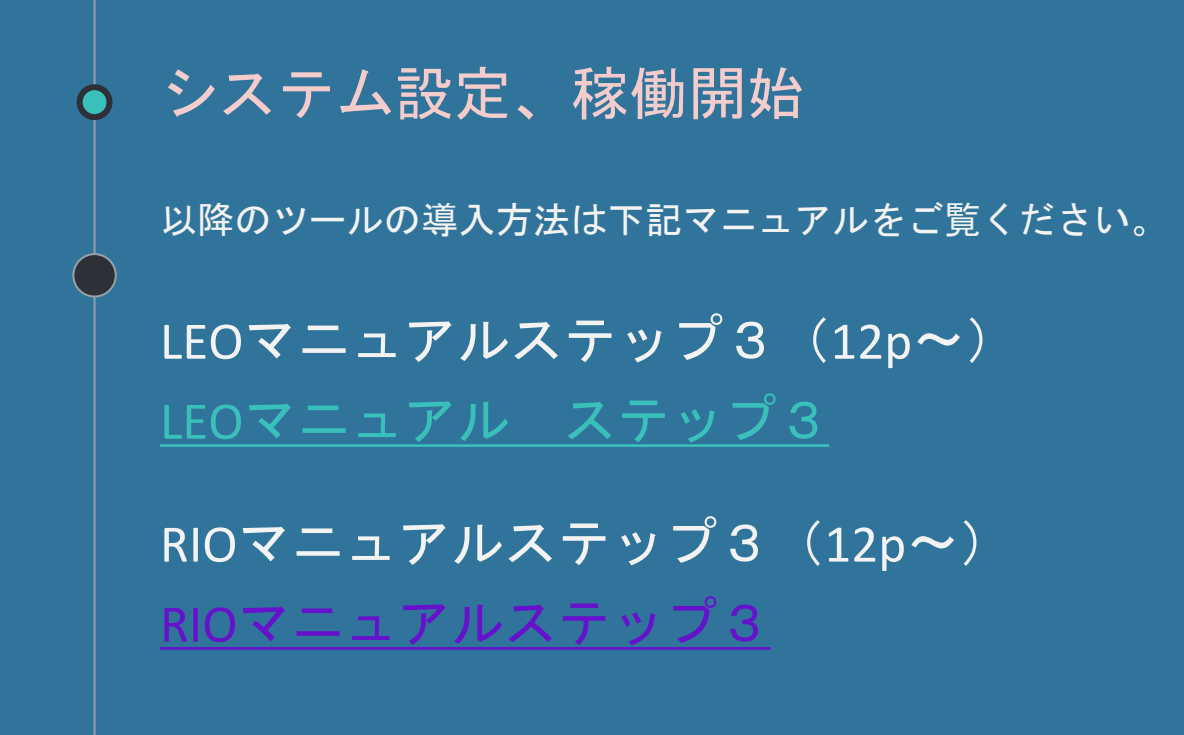